# 如何在Cisco IP電話7800和8800多平台系列上執 行遠端出廠重置

### 目標

將Cisco IP電話7800或8800系列多平台電話重置為預設設定後,您可以將電話的所有配置恢 復為出廠預設設定。如果您想移除電話的現有設定,然後像第一次一樣重新配置,通常會執行 上述操作。

本文旨在展示如何通過Web瀏覽器對您的Cisco IP Phone 7800系列和Cisco IP Phone 8800系 列執行遠端出廠重置。

## 適用裝置

- IP Phone 7800系列
- IP Phone 8800系列

### 軟體版本

• 11.0.1

#### 如何執行遠端出廠重置

步驟1.在IP電話上按Applications按鈕確定其IP地址。

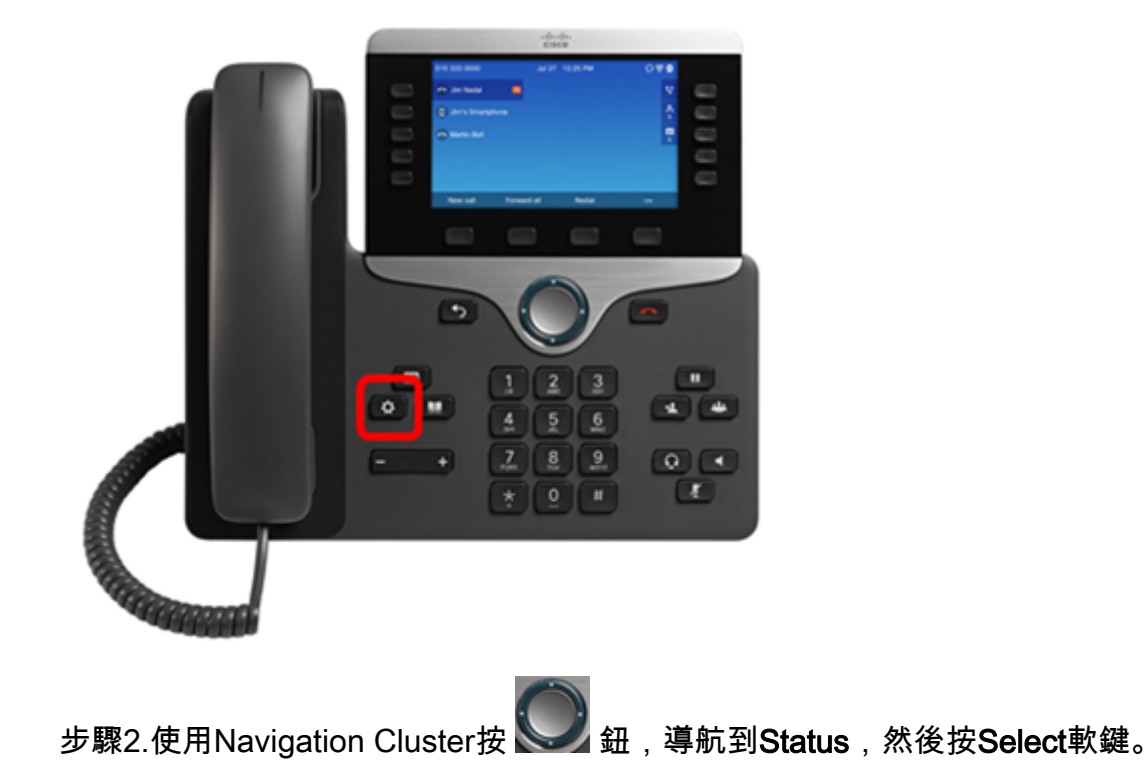

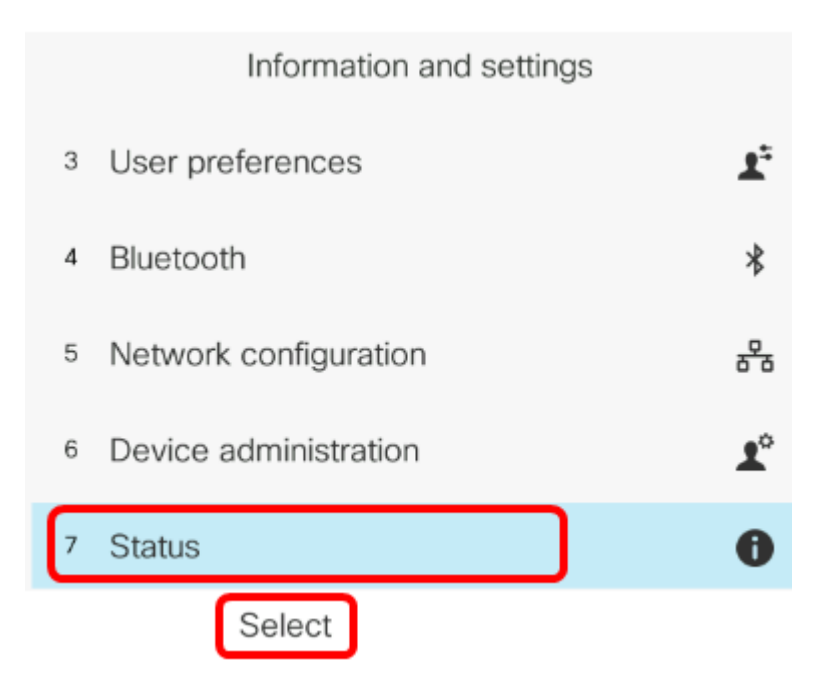

步驟3.導覽至Network status,然後按Select軟鍵。

| Status |                     |  |
|--------|---------------------|--|
| 1      | Product information |  |
| 2      | Network status      |  |
| 3      | Phone status        |  |
| 4      | Report problem      |  |
| 5      | Reboot history      |  |
|        | Select              |  |

步驟4.查詢IP地址並記下它。在本例中,IP地址為192.168.2.139。

| Network status  |               |  |
|-----------------|---------------|--|
|                 |               |  |
| Network type    | Ethernet      |  |
| Network status  | Connected     |  |
| IP address      | 192.168.2.139 |  |
| VLAN ID         | 4095          |  |
| Addressing type | DHCP          |  |

步驟5.在您的電腦上,啟動Web瀏覽器並在位址列中輸入以下格式:http://<Phone IP>/admin/factory-reset,然後按**Enter**鍵。

**附註:**在本示例中,電話的IP地址為192.168.2.139,因此,在位址列中輸入 http://192.168.2.139/admin/factory-reset。

http://192.168.2.139/admin/factory-reset

#### 步驟6.按一下CONFIRM FACTORY RESET連結繼續執行重置過程。

Click <u>CONFIRM FACTORY RESET</u> to reset phone You will be redirected to configuration page in 10 seconds. If you are not redirected automatically, you can click <u>here</u> to return to the configuration page.

#### 步驟7.電話正在重置,請等待片刻。您還會注意到,重置過程完成後,電話將重新啟動。

Phone will be factory reset and reboot. You will be redirected to configuration page in 60 seconds. If you are not redirected automatically, you can click <u>here</u> to return to the configuration page.

現在,您應該已經成功地在Cisco IP電話7800系列或Cisco IP電話8800系列上執行遠端出廠重 置。